# The new Event App

### Download Links (depending on your phone)

- If you have an **Android** phone, <u>click the link here and it will take you directly to the</u> <u>Google Play Store</u>, download the app, and login with your username and password.
- If you have an **iOS/Apple** phone or iPad, <u>click the link here and it will take you directly</u> <u>to the Apple Store</u>, download the app, and login with your username and password.

# **QR Code**

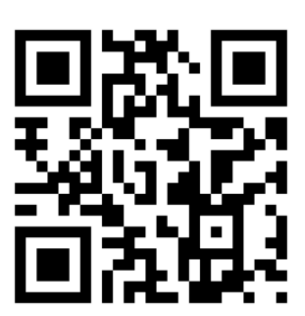

To scan the QR code on your phone, simply open your camera app, point it at the square QR Code above, and your phone will automatically detect it, displaying a link or information on the screen which you can then tap to access. You then can download the app, and login with your username and password.

## Your Username and Password

Your login: "First Name"."Last Name" (Don't forget the period between your first and last name)

For example,

- if your name is Sansa Stark, your username is Sansa.Stark
- if your name is Jon Snow, your username is Jon.Snow

Please note, if you have a hyphenated name, your login will be the same as above, just remove the hyphen.

For example,

• if your name is Rose Leslie-Harington, your username is **Rose.LeslieHarington** 

### Your password is:

### 2024achd

### How to Use the Event App

Click here for the instruction guide